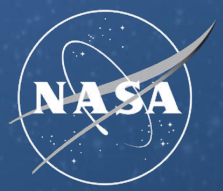

National Aeronautics and Space Administration

#### EARTH**DATA**

# Federated Integration of INPE Datasets

WGISS-58 Sioux Falls, SD, USA

Presentation Date 10/17/2024

Michael Morahan (KBR for NASA EED-3) IDN Coordinator

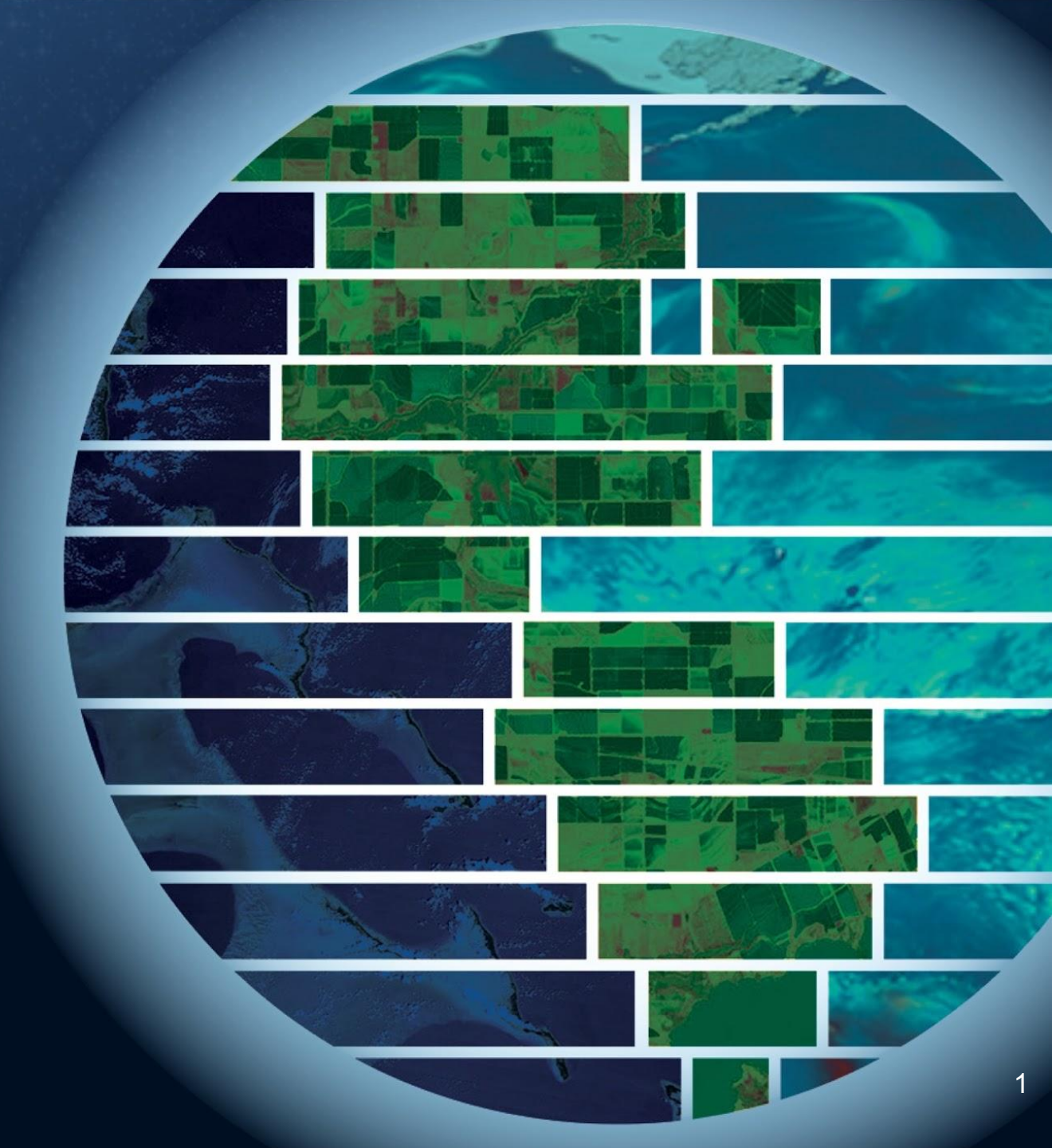

## **INPE DEMO Contents**

- 1. INPE Collection Discovery
- 2. Collection Discovery Results
- 3. Refinement by Platform
- 4. Select Collection
- 5. Granule Refinement by Temporal
- 6. Viewing Collection and Granule Details
- 7. Data Access Method
- 8. Granule Download Status
- 9. Granule Download by way of INPE STAC
- 10. View Granule Data

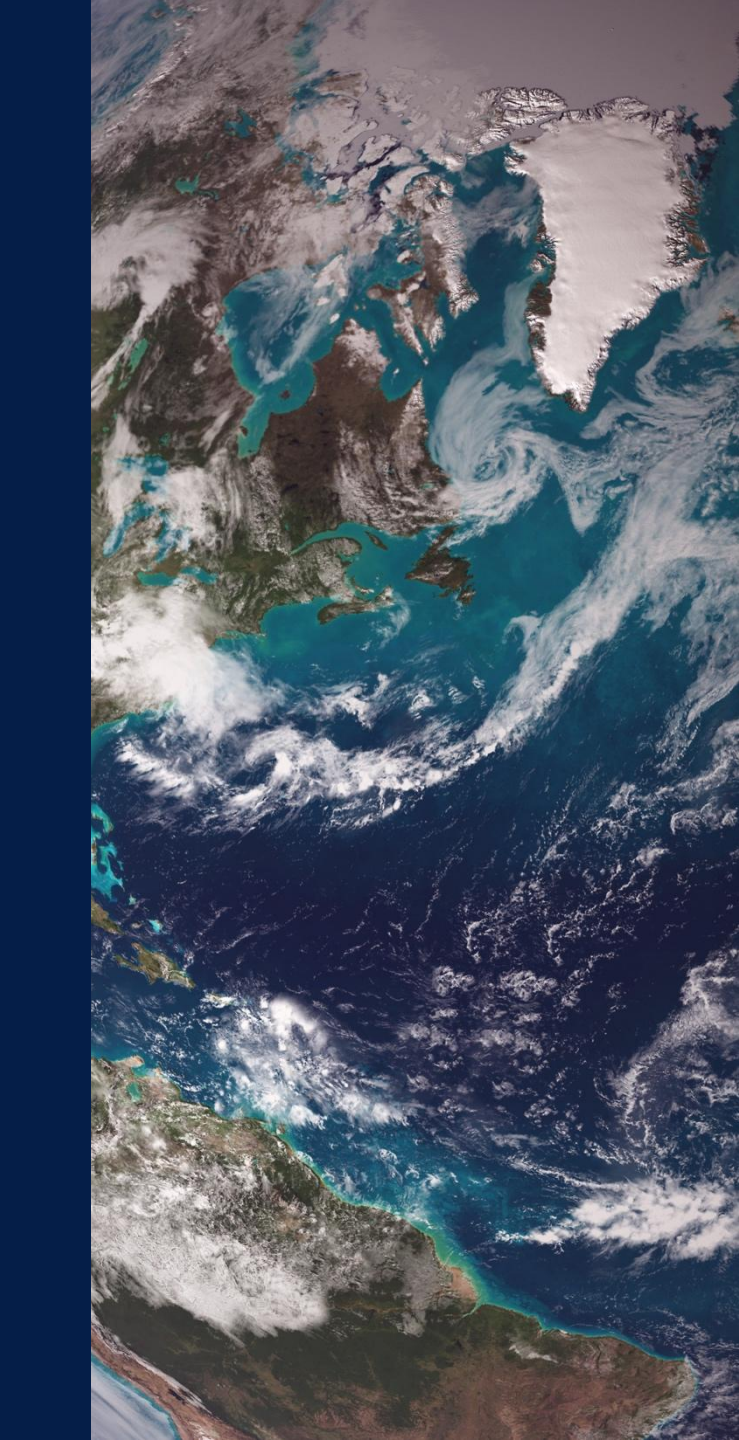

## EDSC IDN Search Portal Demo on INPE Data Discovery

INPE Collection Discovery. Collection Discovery Results, Refinement by Platform, Select Collection, Granule Refinement by Temporal, Viewing Collection and Granule Details, Data Access Method, Granule Download Status, Granule Download by way of INPE STAC, and View Granule Data

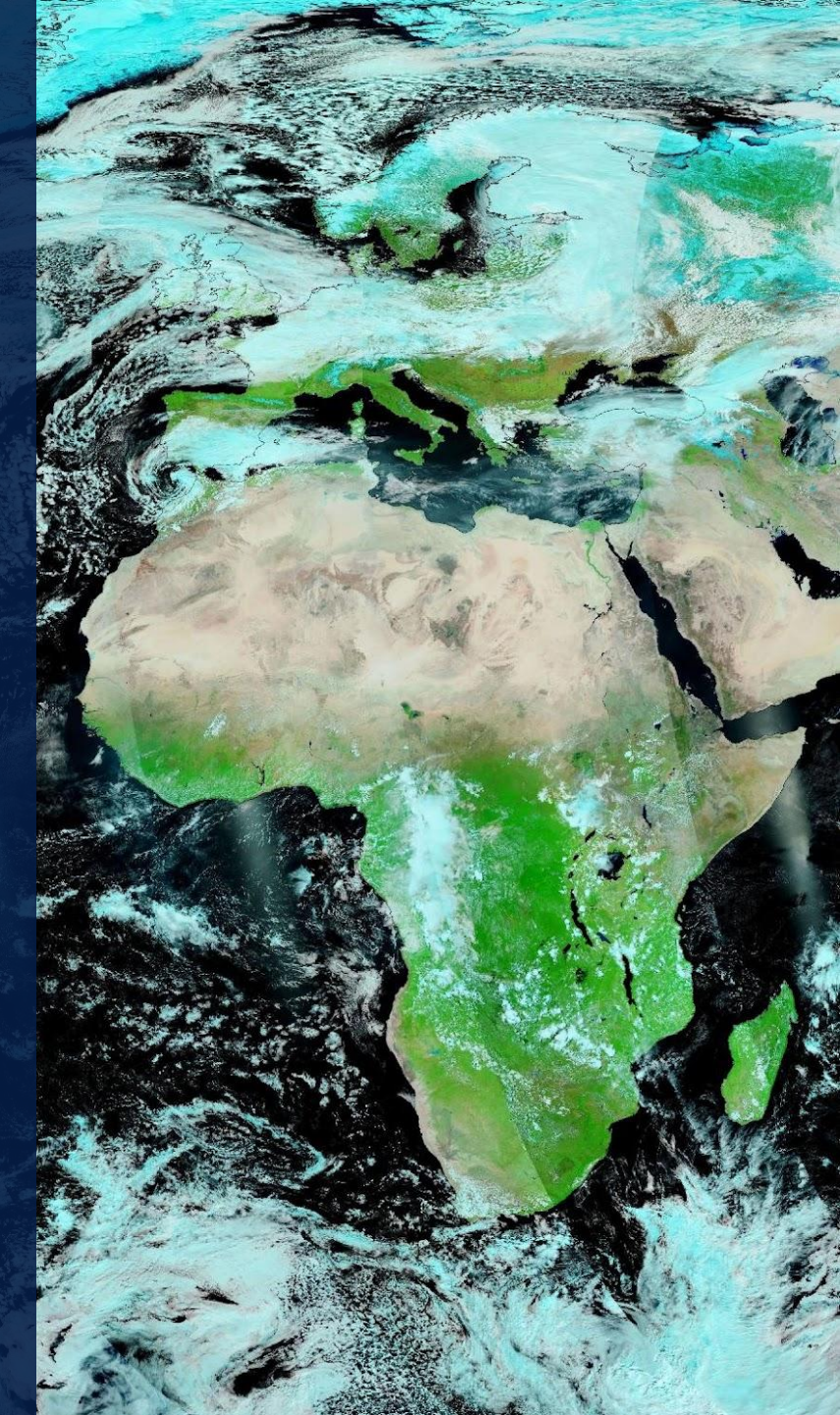

### IDN Search Portal INPE Collection-Granule DEMO

Purpose: Demonstrate the collaboration of multi-agency resources INPE STAC, FedEO API, and IDN Search Portal for collection discovery and granule download without authentication/authorization.

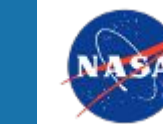

### **IDN Search Portal INPE Collection-Granule DEMO**

#### IDN Search Portal: <u>https://search.earthdata.nasa.gov/search?portal=idn</u>

| 🚳   EARTH <b>DATA</b> Find a        | a DAA | C -                                                                                                    |                             |                                 | ?                    |
|-------------------------------------|-------|----------------------------------------------------------------------------------------------------|-----------------------------|---------------------------------|----------------------|
| 🮯 EARTHDATA <b>SEARCH</b>           |       |                                                                                                    |                             |                                 | 🔓 Earthdata Login    |
| IDN (CEOS International Directory f | Ne    | 53,247 Matching Collections                                                                                                    | I                           | Wr. Kaz.                        | <sup>M</sup> 1000 km |
| BR/INPE                             | ۵     | Showing 20 of 53,247 matching collections                                                                                                   | i≣ View                     | Greece Turkey                   |                      |
| Organization:<br>BR/INPE            |       | SENTINEL-1A_SLC<br>1,760,158 Granules 2014-04-03 ongoing Earthdata Cloud<br>Sentinel-1A slant-range product                                 | ()<br>No image<br>available | Syria<br>Iran<br>Pakistan       | China                |
| Organization:<br>BR/INPE/DAS        |       | GEOSS · SENTINEL-1A_SLC v1 - ASF                                                                                                    |                             | Libyo Egypt. Saudi Arabia India | Rom                  |
| Organization:<br>BR/INPE/DSA        |       | SENTINEL-1B_SLC                                                                                                    | 0                           | Ghad Stiden Vem                 | That                 |
| Organization:<br>BR/INPE/CPTEC      |       | 789,393 Granules 2016-04-25 to 2021-12-24 🌰 Earthdata Cloud Sentinel-1B slant-range product                                                 | No image<br>available       | Philodia U                      |                      |
| Organization:<br>BR/INPE/DSR        |       | GEOSS + SENTINEL-1B_SLC v1 - ASF                                                                                                    |                             | S. Sud.                         | 5 M.                 |
| Organization:<br>BR/INPE/DGI        |       | SENTINEL-1A_DUAL_POL_GRD_HIGH_RES                                                                                                    | 0                           | Dem. Rep.<br>Congo              | Indonesia            |
| Organization:<br>BR/INPE/DAE/FISAT  |       | 1,512,900 Granules 2014-04-03 ongoing 🌰 Earthdata Cloud<br>Sentinel-1A Dual-pol ground projected high and full resolution images            | No image<br>available       |                                 | •                    |
| Organization:<br>BR/IME             |       | GEOSS • SENTINEL-1A_DP_GRD_HIGH v1 - ASF                                                                                                    |                             | Ang. Zambia                     | C                    |
| Organization:<br>DOI/USGS/ASC/BR    |       | ECOSTRESS Land Surface Temperature and Emissivity Daily L2<br>Global 70m V001                                                               | Al ag                       | Nam. Nad. o                     |                      |
| Press Enter to search for "BR/INPE" | _     | 475,767 Granules 2018-07-09 ongoing                                                                                                    | - CA                        | South Africa                    |                      |
| Processing Levels                   | ~     | The ECOsystem Spaceborne Thermal Radiometer Experiment on Space<br>Station (ECOSTRESS) mission measures the temperature of plants to better |                             |                                 | -                    |
| Data Format                         | ~     | GEOSS - ECC Looking for more collections? Leave the IDN Portal                                                                              |                             | Indian<br>Ocean                 | *                    |
| Tiling Custom                       |       |                                                                                                    |                             |                                 |                      |

v24.3.3-6 · Search Time: 2.3s · NASA Official: Stephen Berrick · FOIA · NASA Privacy Policy · USA.gov

Earthdata Access: A Section 508 accessible alternative

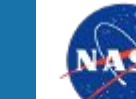

## **INPE Collection Discovery**

The user can either refine searches for INPE collections by (see red boxes):

1.Typing BR/INPE into the free-text box and selecting the desired facet element.

2.Or, selecting Organization Data Center facet values starting with "BR/INPE".

The collection results will be narrowed down to only show the INPE collections.

| 👾   EARTH <b>DATA</b> Find a DA                   | AC •                                                                                                    | Q                                                      |
|---------------------------------------------------|----------------------------------------------------------------------------------------------------|--------------------------------------------------------|
| 🮯 EARTHDATA SEARCH                                |                                                                                                    | 🔒 Earthdata Login                                      |
| CEOS IDN (CEOS International Directory Ne         | 53,247 Matching Collections                                                                                                    | Uur.<br>Rom 2 2 4 1000 km                              |
|                                                   | Showing 20 of 53,247 matching collections                                                                                                   | IE View 500 ml                                         |
| BR/INPH                                           | SENTINEL-1A_SLC                                                                                                    | China                                                  |
| Organization:<br>BR/INPE                          | 1,760,158 Granules 2014-04-03 ongoing 🌰 Earthdata Cloud<br>Sentinel-1A slant-range product                                                  | No image<br>available                                  |
| Organization:<br>BR/INPE/DAS                      | GEOSS - SENTINEL-1A_SLC v1 - ASF                                                                                                    | Lubyo Egypt. SaudiArabio India                         |
| Organization:<br>BR/INPE/DSA                      | SENTINEL-1B_SLC                                                                                                    | Ten Strain Vien                                        |
| Organization:<br>BR/INPE/CPTEC                    | 789,393 Granules 2016-04-25 to 2021-12-24 🌰 Earthdata Cloud Sentinel-1B slant-range product                                                 | No image<br>available                                  |
| Organization:<br>BR/INPE/DSR                      | GEOSS - SENTINEL-1B_SLC v1 - ASF                                                                                                    | s Sud                                                  |
| Organization:<br>BR/INPE/DGI                      | SENTINEL-1A_DUAL_POL_GRD_HIGH_RES                                                                                                    | Dem. Rep. Congo                                        |
| Organization:<br>BR/INPE/DAE/FISAT                | 1,512,900 Granules 2014-04-03 ongoing Earthdata Cloud<br>Sentinel-1A Dual-pol ground projected high and full resolution images              | Alo mage<br>available                                  |
| Organization:<br>BR/IME                           | GEOSS - SENTINEL-1A_DP_GRD_HIGH v1 - ASF                                                                                                    | Ang. Zambia                                            |
| Organization:<br>DOI/USGS/ASC/BR                  | ECOSTRESS Land Surface Temperature and Emissivity Daily L2<br>Global 70m V001                                                               | Nam. Mad o                                             |
| Press Enter to search for "BR/INPE"               | 475,767 Granules 2018-07-09 ongoing                                                                                                    |                                                        |
| Processing Levels                                 | The ECOsystem Spaceborne Thermal Radiometer Experiment on Space<br>Station (ECOSTRESS) mission measures the temperature of plants to better |                                                        |
| Data Format 🗸 🗸                                   | GEOSS - ECC IL Looking for more collections? Leave the IDN Portal                                                                           | Indian<br>Ocean 🥪                                      |
| v24.3.3-6 · Search Time: 2.3s · NASA Official: St | ephen Berrick · FOIA · NASA Privacy Policy · USA.gov                                                                                        | Earthdata Access: A Section 508 accessible alternative |

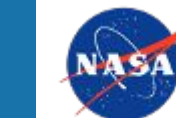

## **INPE Collection Discovery Results**

IDN Search Portal:search.earthdata.nasa.gov/search?portal=idn&g=BR/INPE&fdc=BR%252FINPE%252FDGI!BR%252FINPE%252FDAS!BR%252FINPE!ESA%252FESRIN!BR%252FINPE....

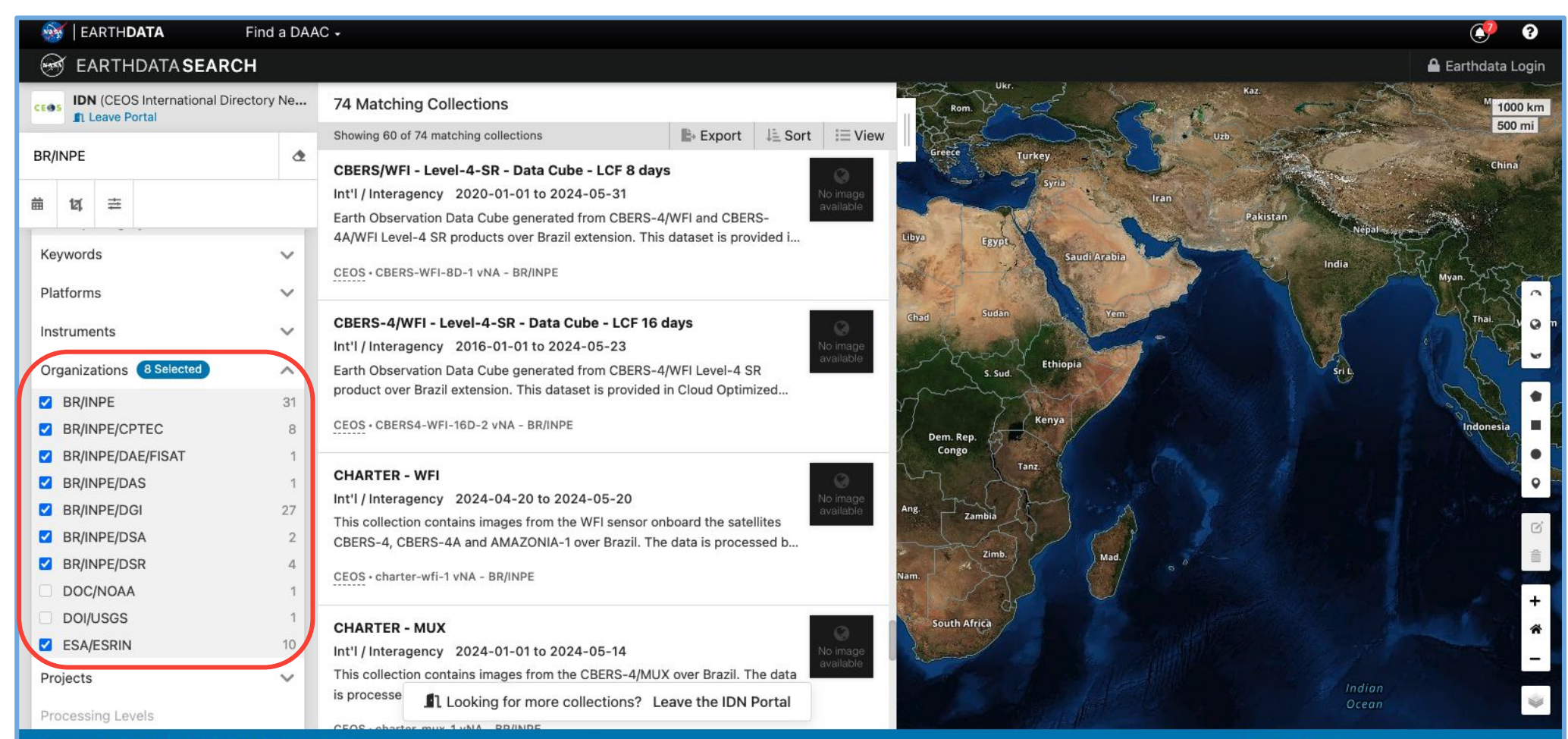

v24.3.3-6 · Search Time: 1.2s · NASA Official: Stephen Berrick · FOIA · NASA Privacy Policy · USA.gov

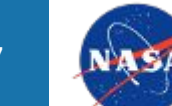

Earthdata Access: A Section 508 accessible alternative

## **INPE Collection Refinement by Platform**

Refine by Platform using client Filter Collections feature (see red boxes):

1.Click on Platforms2.Then click on Space-based Platform3.Finally click on AMAZONIA-1

The results will be narrowed down to only show the INPE AMAZONIA-1 platform collections.

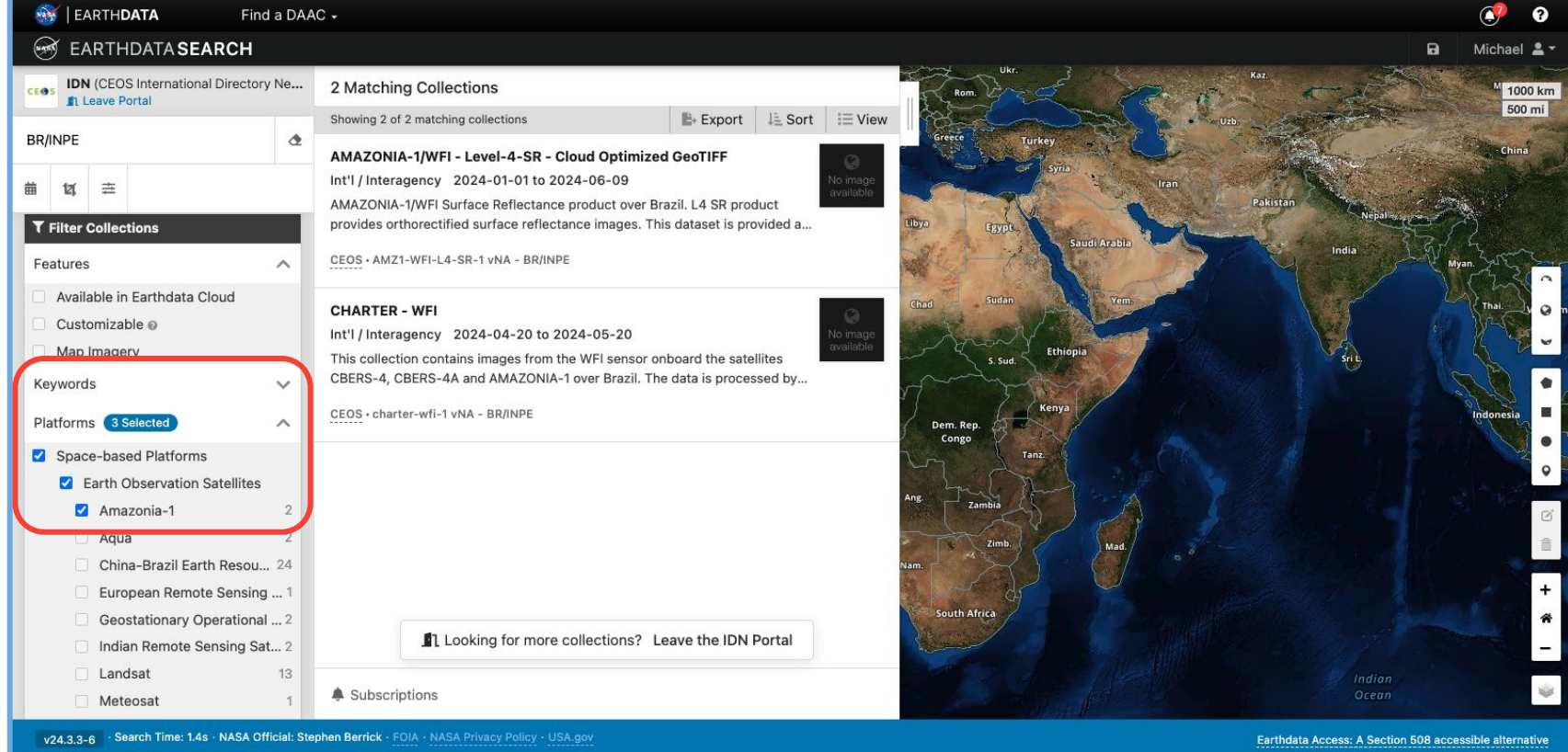

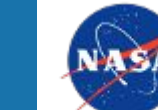

#### Selecting INPE Collection: AMAZONIA-1/WFI - Level-4-SR - Cloud Optimized GeoTIFF

Selecting from resulting INPE AMAZONIA-1/WFI collection:

1.Scroll down to desired collection.2.Click on collection (see red box).

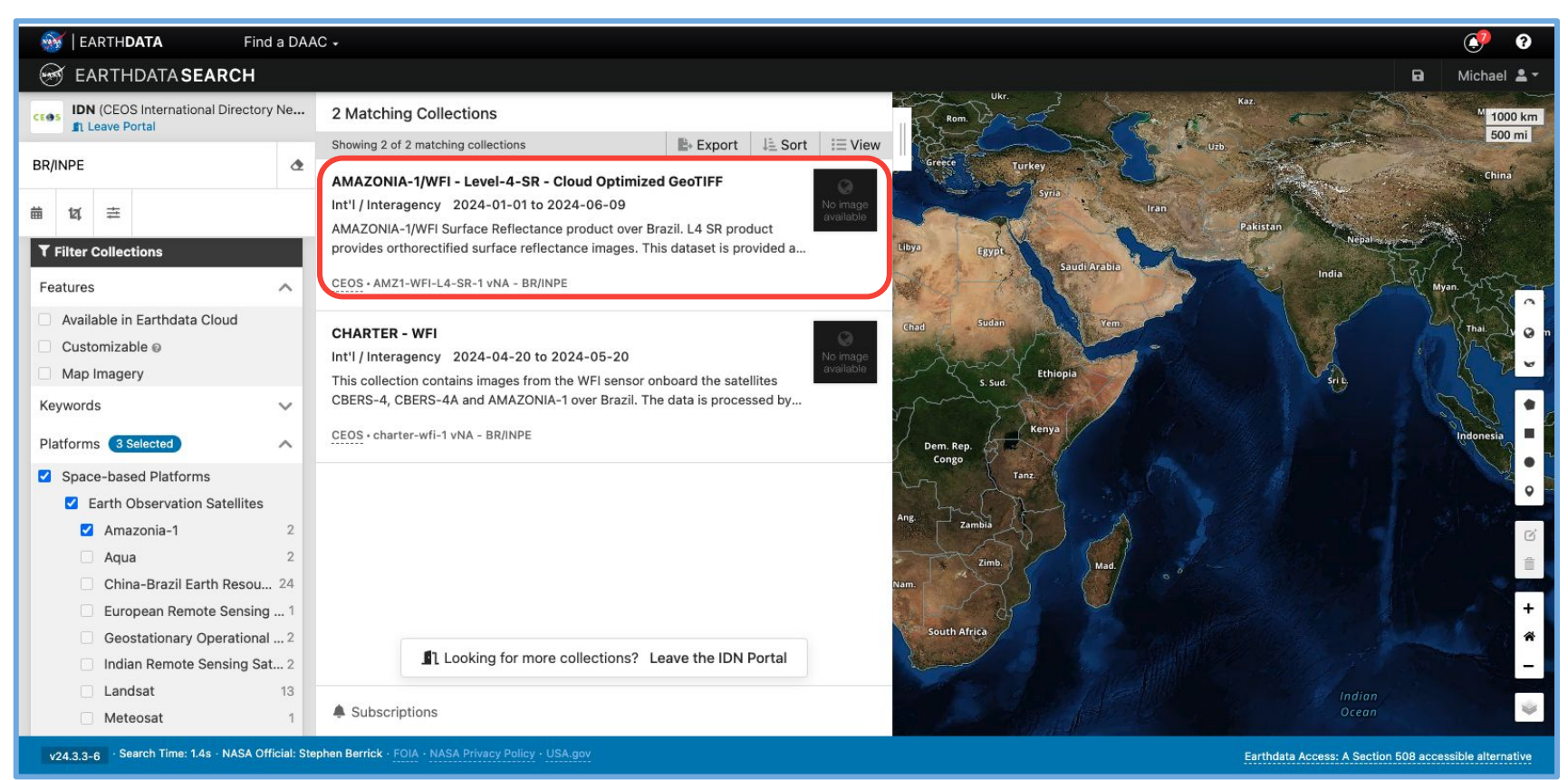

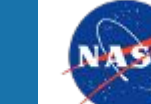

## **Granule Refinement by Temporal**

Refine by time using client Filter Granules feature (see red box):

1.Enter temporal values 2.Temporal format: YYYY-MM-DD HH:mm:ss

The results will be narrowed down to only show the granules within the temporal range.

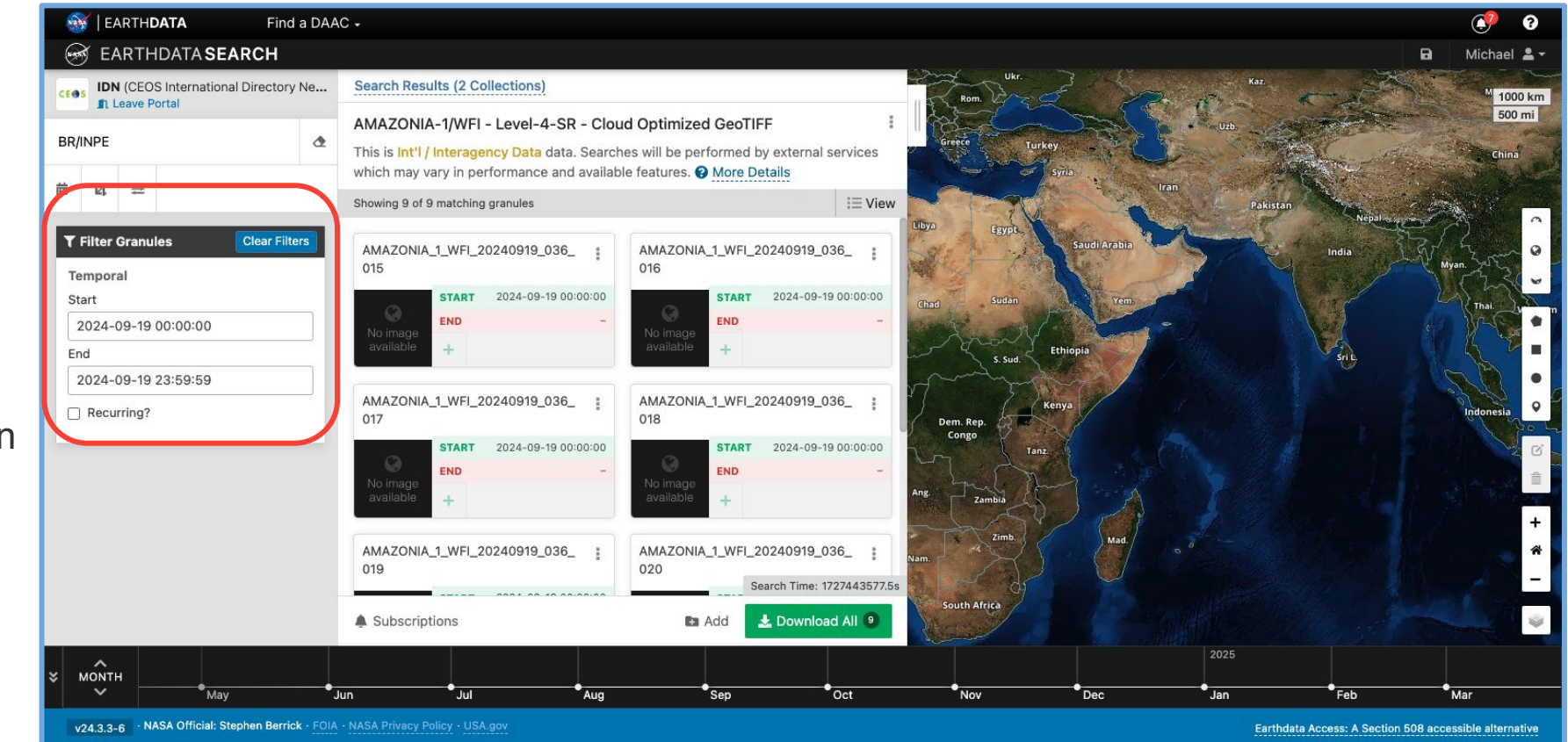

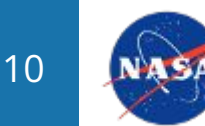

### View Collection, Granule Details or Download Data

The user can choose to:

1.View the collection and granule details by clicking on the 3 vertical dots (see red boxes).

2. Or, click Download All to proceed to download data files (see green box).

Collection and Granule Details display

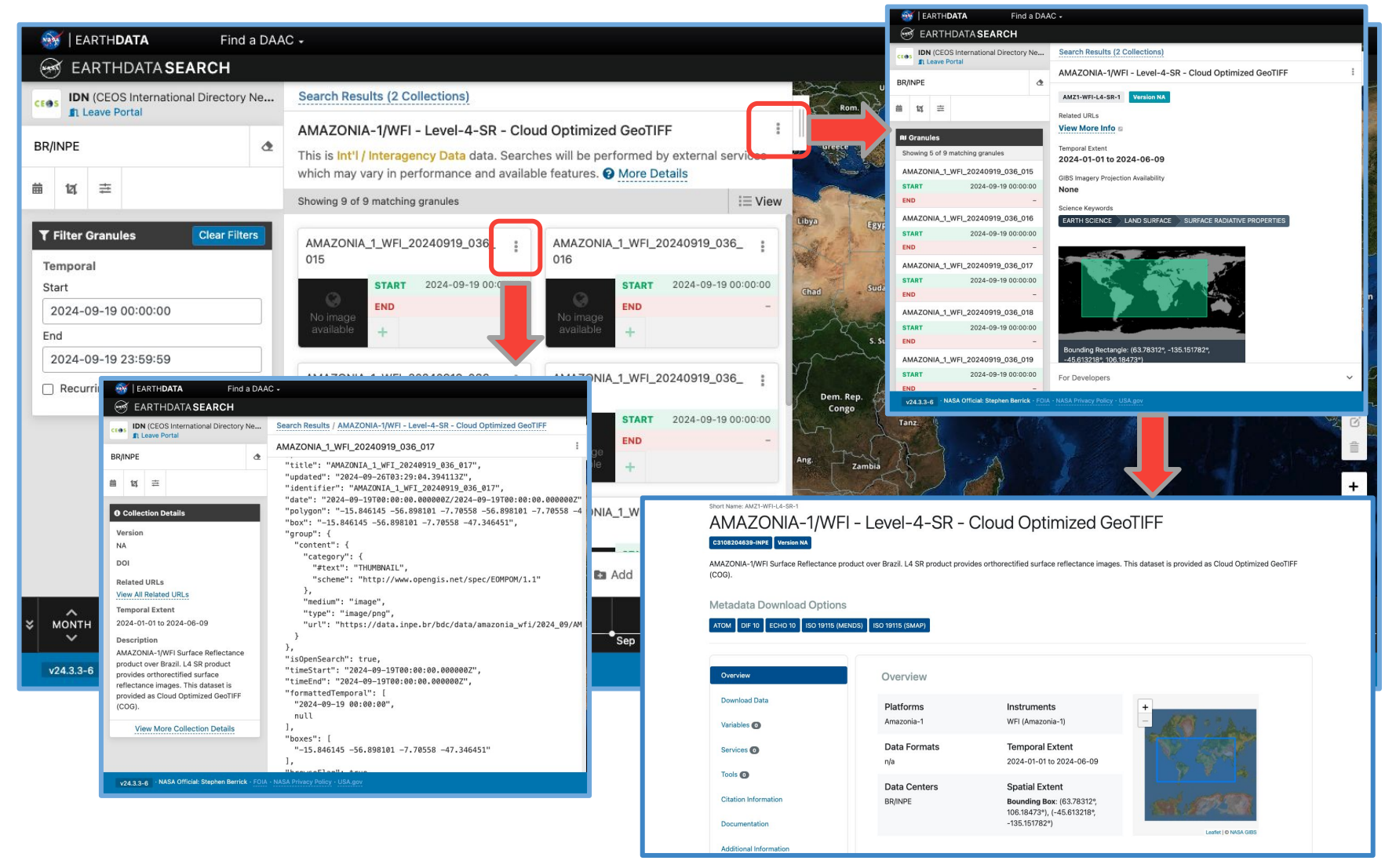

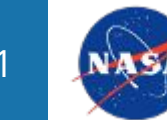

### **Data Access Method**

The client automatically selects Direct Download for the user (see red box).

The user can change the download options or continue with Download Data (see green box).

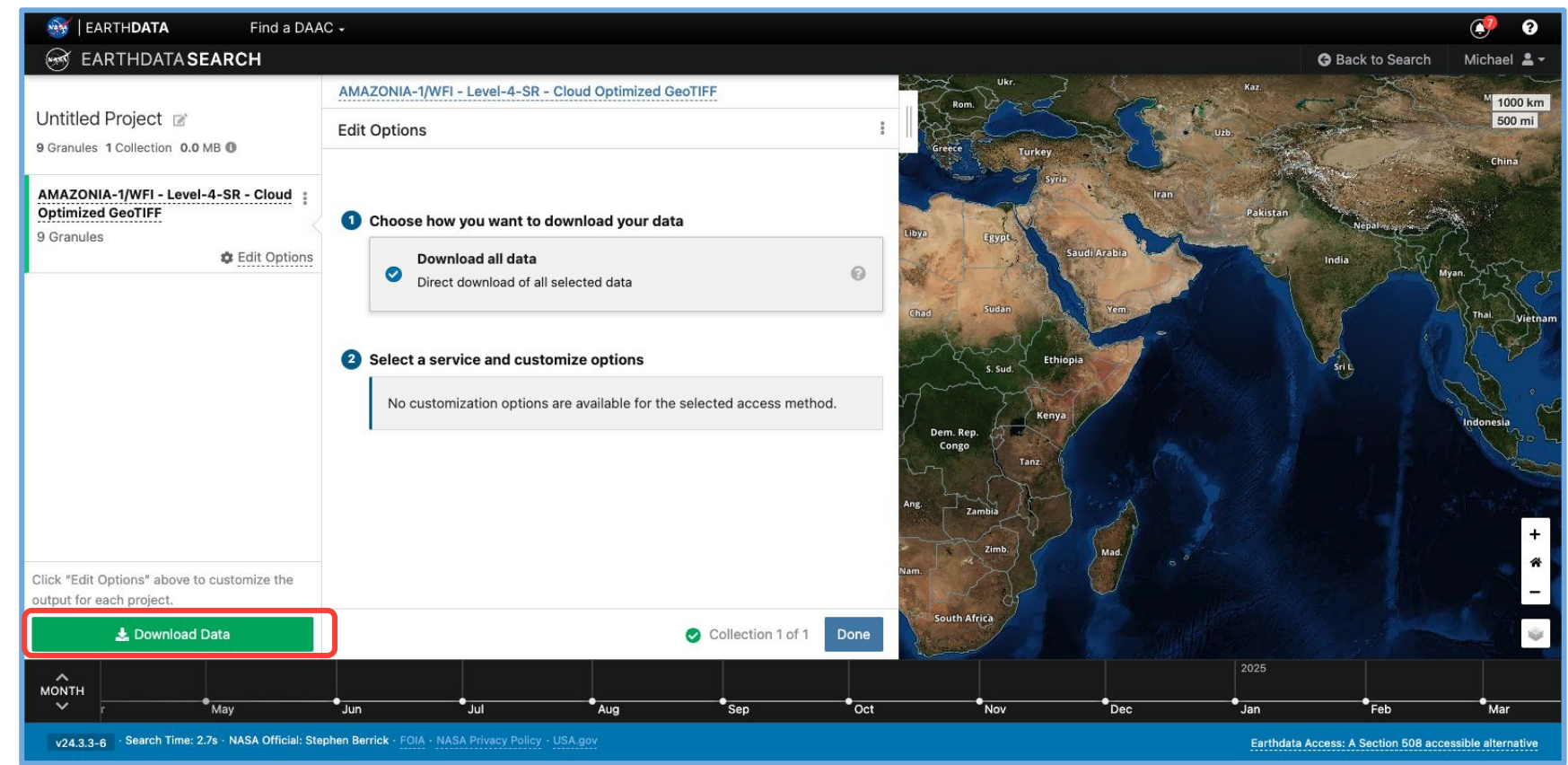

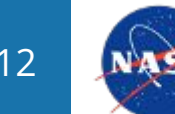

### **Granule Download Status**

The Download status page shows the user:

- 1. Status of the order
- 2. Access Method
- 3. Number of Granules

The user can choose the Download method (see red box):

- 1. Download files through direct links.
- 2. Or, copy a script from the Download Script tab that can run on the user's device.

| $\leftrightarrow$ $\rightarrow$ C $\textcircled{a}$ search.earthdat | ta.nasa.gov/downloads/3496443304 🎓 🖸 🛛 🤹 🐨 🗄                                                                                                    |
|---------------------------------------------------------------------|----------------------------------------------------------------------------------------------------|
| L UMM L CEOS L SGT L CMR                                            | 🗅 Metadata Quality 🗅 Earthdata Portal 🗅 Metrics 🗅 UVG 🗅 MMT 🗅 dMMT 🗅 PI-20 🗅 Python 🗅 Computer 🗅 KBR 🖸 🙀 AMAZONIA_1_WFI_20240919_041_0 Bookmarks                                                                                |
| 🚳   EARTH <b>DATA</b> Find a DA                                     | AAC + 16_L4_CMASK_GRID_SURFACE.tif 7 3                                                                                                    |
| 🞯 EARTHDATA SEARCH                                                  | 😉 Back to Project Michael 💄 🗸                                                                                                    |
|                                                                     | Download Status                                                                                                    |
|                                                                     | This page will automatically update as your orders are processed. The Download Status page can be accessed later by visiting<br>https://search.earthdata.nasa.gov/downloads/3496443304 or the Download Status and History page. |
|                                                                     | AMAZONIA-1/WFI - Level-4-SR - Cloud Optimized GeoTIFF                                                                                                    |
|                                                                     | Status Access Method Granules   O Complete (100%) Download 9 Granules                                                                                                    |
|                                                                     | Download your data directly from the links below, or use the provided download script.                                                                                                    |
|                                                                     | Download Files Download Script                                                                                                    |
|                                                                     | Retrieved 9 files for 9 granules                                                                                                    |
|                                                                     | 100%                                                                                                    |
|                                                                     | 🛃 Download Files 🚺 Copy 🕞 Save 🛟 Expand                                                                                                    |
|                                                                     | https://data.inpe.br/bdc/data/amazonia_wfi/2024_09/AMAZONIA_1_WFI_RAW_2024_09_19.13_49_30_CB10/036_015_0/4_BC_LCC_WGS                                                                                                    |
|                                                                     | https://data.inpe.br/bdc/data/amazonia_wfi/2024_09/AMAZONIA_1_WFI_RAW_2024_09_19.13_49_30_CB10/036_016_0/4_BC_LCC_WGS                                                                                                    |
|                                                                     | https://data.inpe.br/bdc/data/amazonia_wfi/2024_09/AMAZONIA_1_WFI_RAW_2024_09_19.13_49_30_CB10/036_017_0/4_BC_LCC_WGS                                                                                                    |
|                                                                     | https://data.inpe.br/bdc/data/amazonia_wfi/2024_09/AMAZONIA_1_WFI_RAW_2024_09_19.13_49_30_CB10/036_018_0/4_BC_LCC_WGS                                                                                                    |
|                                                                     | https://data.inpe.br/bdc/data/amazonia_wfi/2024_09/AMAZONIA_1_WFI_RAW_2024_09_19.13_49_30_CB10/036_019_0/4_BC_LCC_WGS                                                                                                    |
|                                                                     | https://data.inpe.br/bdc/data/amazonia_wfi/2024_09/AMAZONIA_1_WFI_RAW_2024_09_19.13_49_30_CB10/036_020_0/4_BC_LCC_WGS                                                                                                    |
|                                                                     | https://data.inpe.br/bdc/data/amazonia_wfi/2024_09/AMAZONIA_1_WFI_RAW_2024_09_19.15_31_00_CB10/041_015_0/4_BC_LCC_WGS                                                                                                    |
|                                                                     | https://data.inpe.br/bdc/data/amazonia_wfi/2024_09/AMAZONIA_1_WFI_RAW_2024_09_19.15_31_00_CB10/041_016_0/4_BC_LCC_WGS                                                                                                    |
|                                                                     | https://data.inpe.br/bdc/data/amazonia_wfi/2024_09/AMAZONIA_1_WFI_RAW_2024_09_19.15_31_00_CB10/041_017_0/4_BC_LCC_WGS                                                                                                    |
|                                                                     |                                                                                                    |

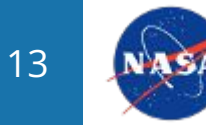

#### View AMAZONIA-1/WFI - Level-4-SR - Cloud Optimized GeoTIFF

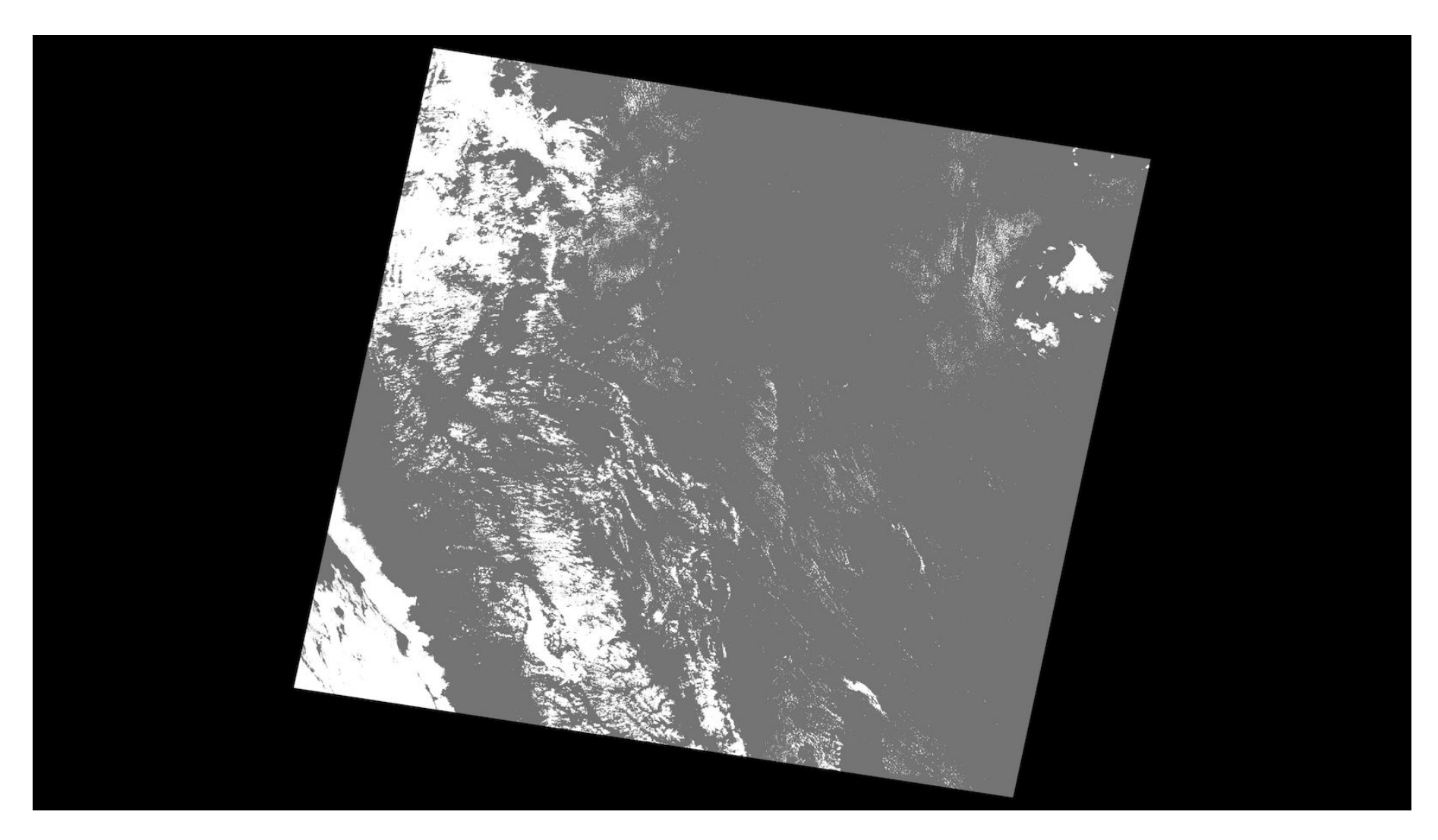

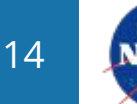

National Aeronautics and Space Administration

National Institute for Space Research (INPE). 2024. AMAZONIA-1/WFI Surface Reflectance product over Brazil. L4 SR product provides orthorectified surface reflectance images. This dataset is provided as Cloud Optimized GeoTIFF (COG). https://data.inpe.br/stac/browser/collections/AMZ1-WFI-L4-SR-1

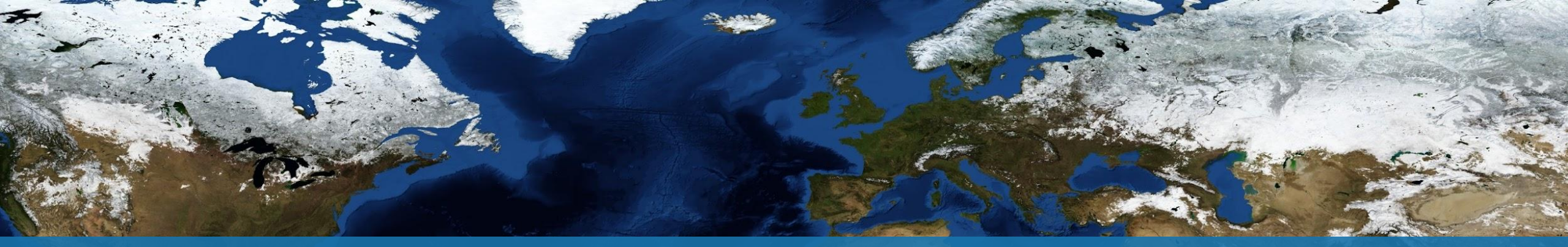

### Thank You! Any Questions?

Contact CEOS WGISS DAIG (access-systeam@wgiss.ceos.org) for any further questions. CONTACT Michael.P.Morahan@nasa.gov

WEBSITE https://ceos.org/ourwork/workinggroups/wgiss/access/ international-directory-network/

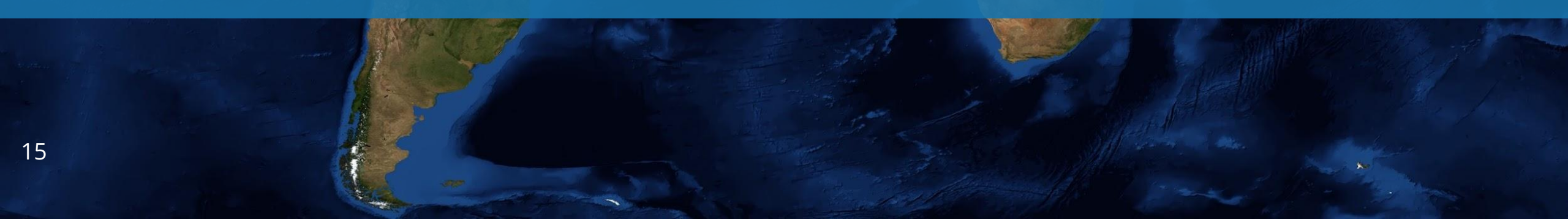

# EARTHDATA

earthdata.nasa.gov

## Thank You